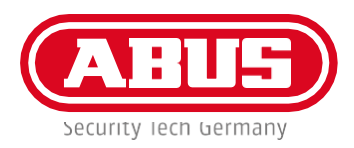

# SECVEST VEJLEDNING FRA SECVEST FIRMWARE-VERSION 3. 01.17

#### TRIN ① FJERNFLYTNING OG -OPDATERING AF SECVEST SYSTEMET

<u>\_</u>`

<u>'!</u>`

| 1.1 Opret en ny ABUS serverkonto                                                                                                    | Tekniker                                                                  |
|----------------------------------------------------------------------------------------------------|---------------------------------------------------------------------------|
| 1.2 Log ind på ABUS serveren (gammel konto)                                                                                                    | Tekniker                                                                  |
| 1.3 Log ind på Secvest, åbn via DNS-link                                                                                                    | Tekniker                                                                  |
| 1.4 Opret en sikkerhedskopi af konfigurationen                                                                                                    | Tekniker                                                                  |
| 1.5 Opdater Secvest til den seneste firmware-version 3.01.21                                                                                                    | Tekniker                                                                  |
| 1.6 Log ind på Secvest, åbn via DNS-link                                                                                                    | Tekniker                                                                  |
| 1.7 Importer en sikkerhedskopi af konfigurationen                                                                                                    | Tekniker                                                                  |
|                                                                                                    |                                                                           |
| <b>1.8 Skift alle kodeord til Secvest</b><br>Bruger, installatør, kamera, niveau 4, e-mail, SIP                                                                                                    | Operatør<br>(kunde) og<br>installatør                                     |
| <ul> <li>1.8 Skift alle kodeord til Secvest<br/>Bruger, installatør, kamera, niveau 4, e-mail, SIP</li> <li>1.9 Navigation i kommunikationsmenuen i Secvest         <ul> <li>Undermenuen Netværk. Indtast adgangsoplysningerne<br/>(navn + adgangskode) for den nye ABUS serverkonto</li> </ul> </li> </ul>                                                                                                    | Operatør<br>(kunde) og<br>installatør<br>Tekniker                         |
| <ul> <li>1.8 Skift alle kodeord til Secvest<br/>Bruger, installatør, kamera, niveau 4, e-mail, SIP</li> <li>1.9 Navigation i kommunikationsmenuen i Secvest         <ul> <li>► Undermenuen Netværk. Indtast adgangsoplysningerne<br/>(navn + adgangskode) for den nye ABUS serverkonto</li> </ul> </li> <li>1.10 Gem ændringer, og log ud af installationsmenuen</li> </ul>                                                         | Operatør<br>(kunde) og<br>installatør<br>Tekniker<br>Tekniker             |
| <ul> <li>1.8 Skift alle kodeord til Secvest<br/>Bruger, installatør, kamera, niveau 4, e-mail, SIP</li> <li>1.9 Navigation i kommunikationsmenuen i Secvest         <ul> <li>Undermenuen Netværk. Indtast adgangsoplysningerne<br/>(navn + adgangskode) for den nye ABUS serverkonto</li> </ul> </li> <li>1.10 Gem ændringer, og log ud af installationsmenuen</li> <li>1.11 Slet Secvest fra den gamle ABUS serverkonto</li> </ul> | Operatør<br>(kunde) og<br>installatør<br>Tekniker<br>Tekniker<br>Tekniker |

## TRIN ② KAMERAER PÅ SECVEST

| 2.1 Log ind på ABUS server (gammel konto)                                                               | Tekniker |
|----------------------------------------------------------------------------------------------------|----------|
| 2.2 Log ind med tilsluttet kamera. Åbn via DNS-link                                                     | Tekniker |
| 2.3 Skift kameraets adgangskode                                                                         | Tekniker |
| 2.4 Kopier kameraets Mac-adresse                                                                        | Tekniker |
| 2.5 Indsæt og gem de nye ABUS serverkontodata i kameraets DDNS-<br>menu                                 | Tekniker |
| 2.6 Slet kameraet på den gamle ABUS serverkonto                                                         | Tekniker |
| 2.7 Log ind på den nye ABUS serverkonto, og tilføj kameraet<br>manuelt ved hjælp af den nye MAC-adresse | Tekniker |
| 2.8 Kameraet er synligt efter kort tid i en nye konto med nyt link                                      | Tekniker |

#### TRIN ③ SECVEST APP

| 3.1 Åbn Secvest appen                                 | Operatør (kunde) |
|-------------------------------------------------------|------------------|
| 3.2 Slet det koblede kontrolpanel                     | Operatør (kunde) |
| 3.3 Aktivér tilføjelse af centralen via ABUS serveren | Operatør (kunde) |
| 3.4 Gem adgangsdata (server + central)                | Operatør (kunde) |

### TRIN ④ GANGTEST

| 4.1 Udfør funktionstesten hurtigt, senest i forbindelse med næste | Tekniker |
|-------------------------------------------------------------------|----------|
| vedligeholdelse                                                   |          |

а с